# Storius App User guide

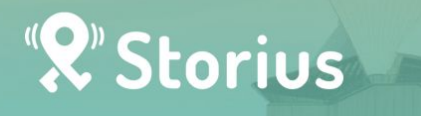

Hong Kong Unison X Storius<sup>¬</sup>Diverse. City J Discover the city like you've never HEARD before through self-guided in-depth tour

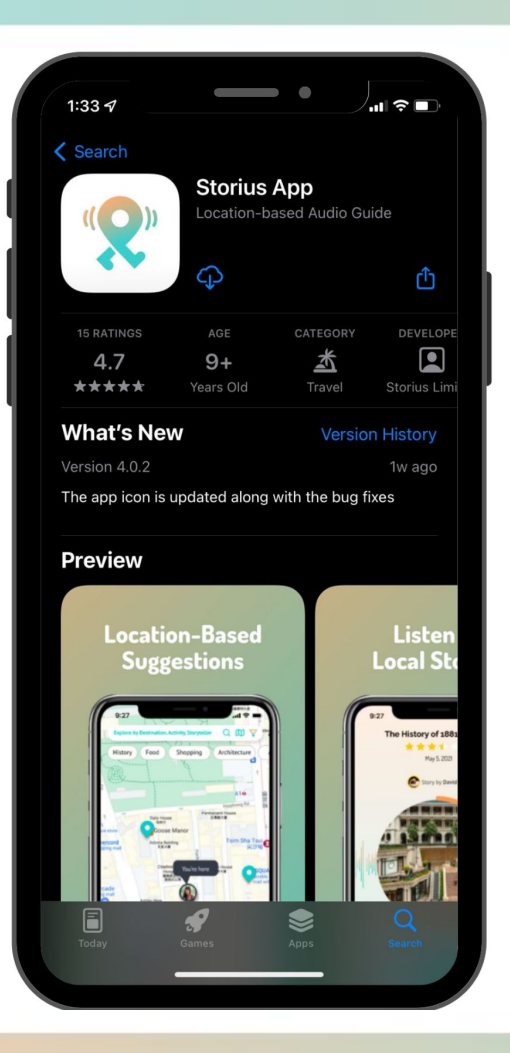

Download Storius App on Apple Store (for iOS users) or Google Play (for Android users)

(Huawei devices are not supported)

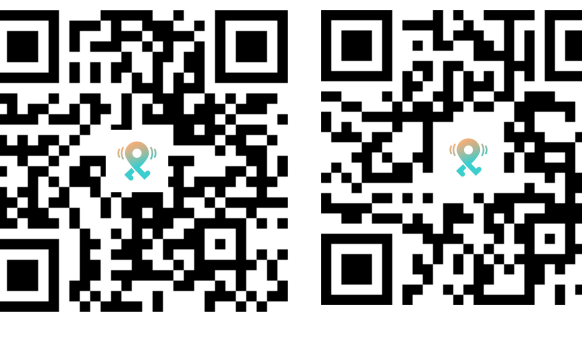

(for iOS user)

(for Android user)

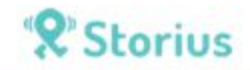

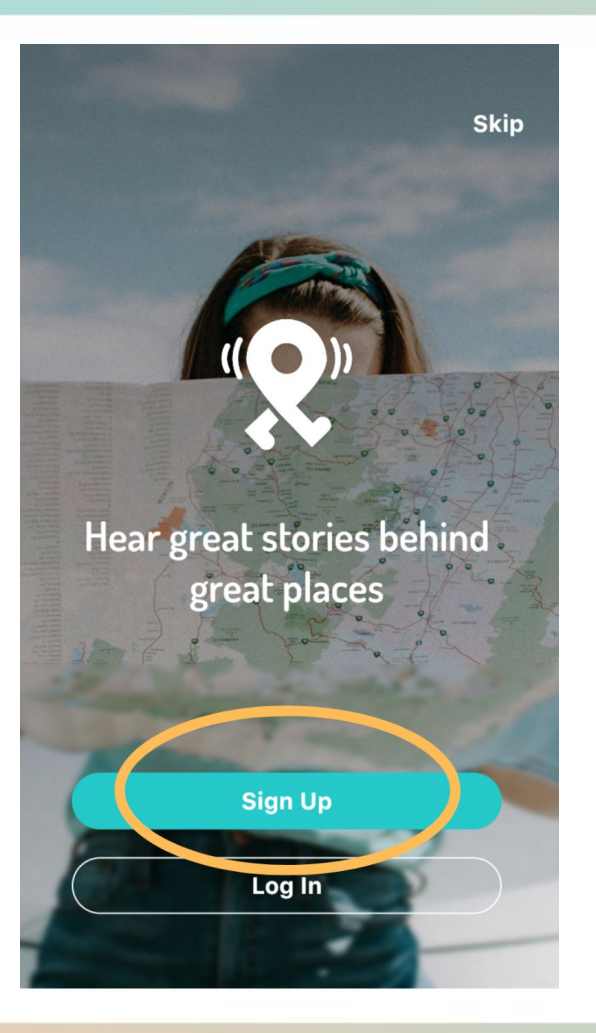

Open Storius App Click Sign Up for registration

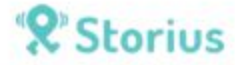

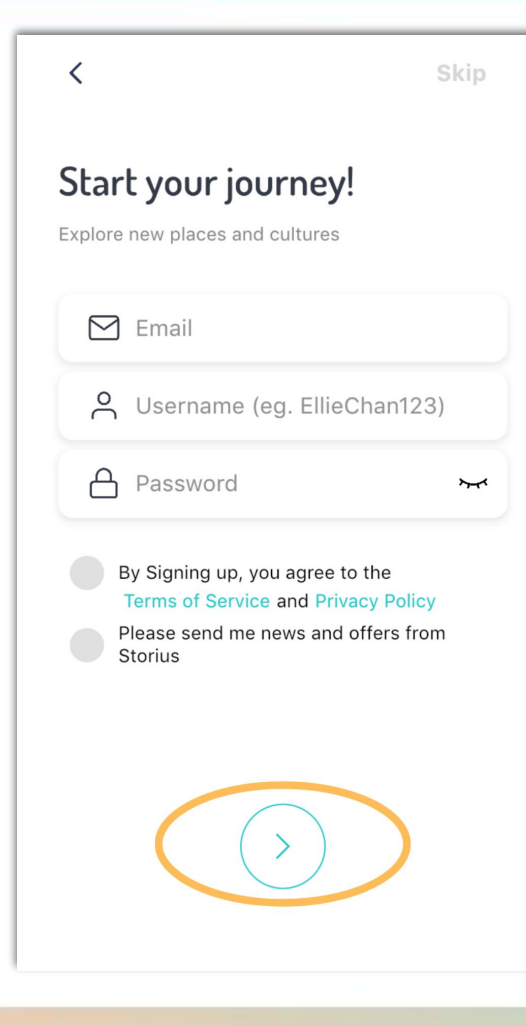

### Enter the page for registration:

- 1. Type your email
- 2. Type your username
- 3. Set a password
- 4. Click the arrow to continue

(You can skip this step by pressing "Skip" on the right-hand corner)

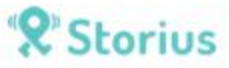

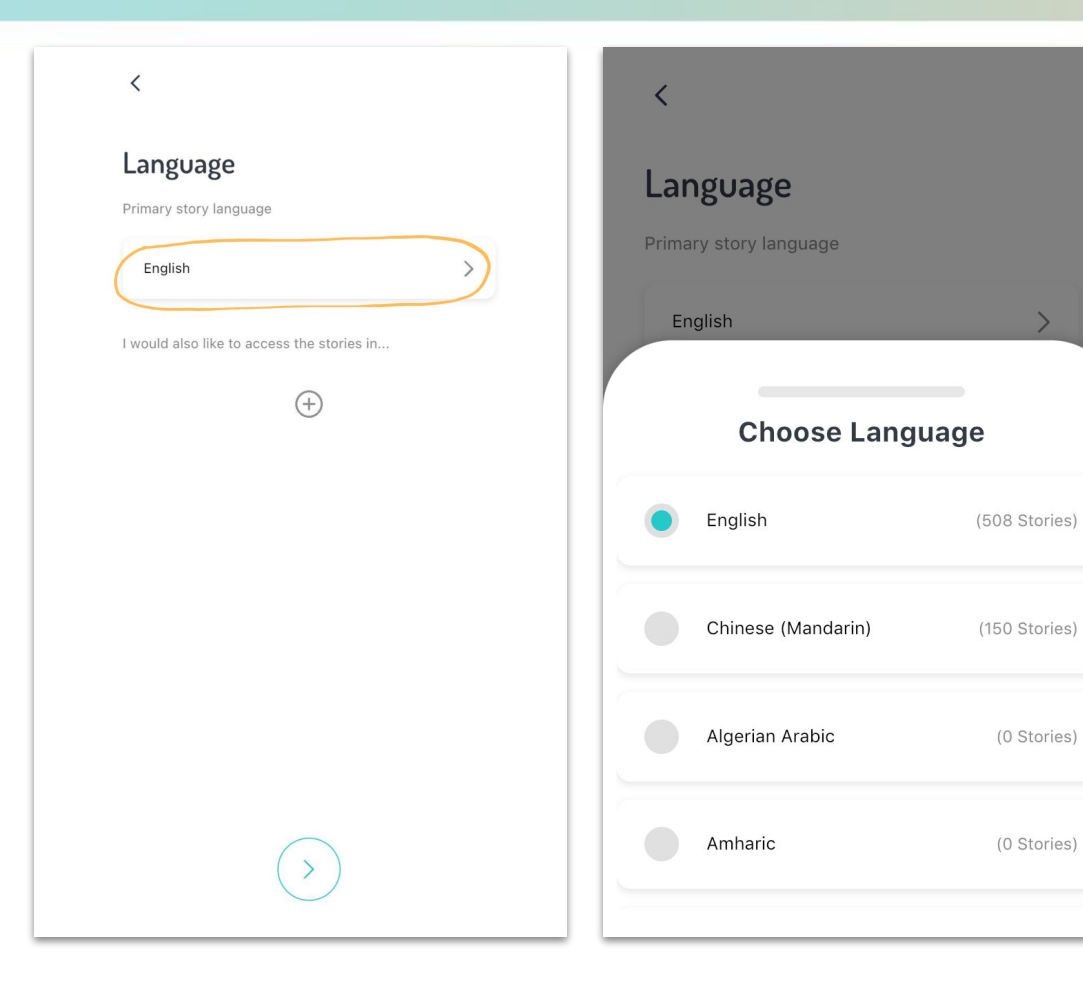

## Click the arrow Choose the preferred language

(0 Stories)

(0 Stories)

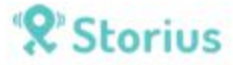

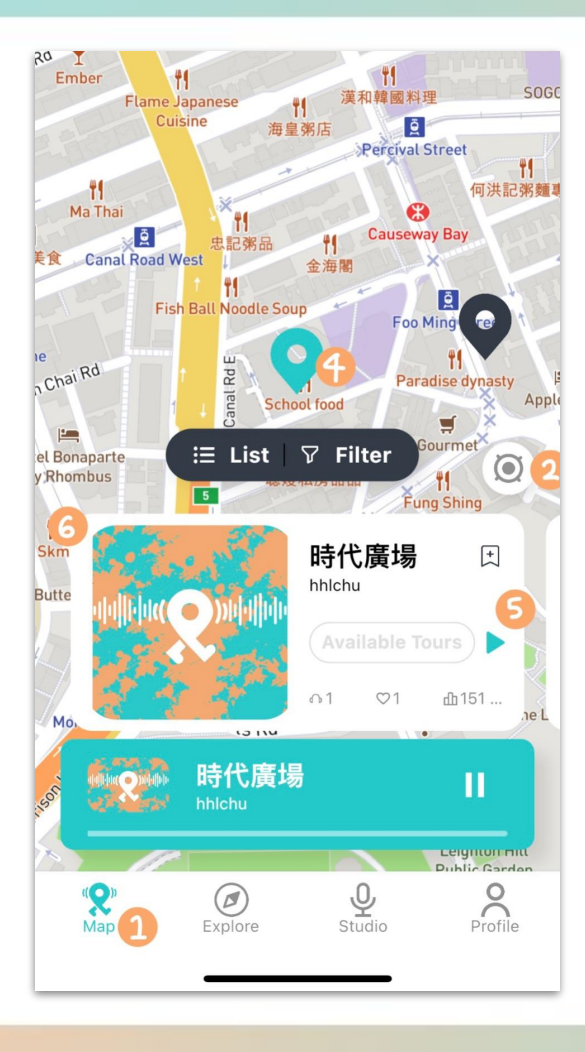

- 1. Click the Map **(on the left-hand corner)**
- 2. GPS function available
- 3. Type the area or place you want to go
- 4. Story available for the spot
- 5. Click to listen
- 6. Click to enter the whole story page

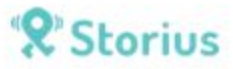

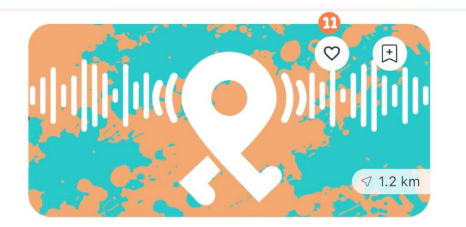

時代廣場

♡0 ∩ 1

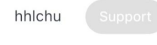

如果說維園是香港人的「公民廣場」,那時代廣場就該是香 港人的「娛樂廣場」,好長的一段時間,時代廣場只代表著 消費、娛樂,以及在大時大節高叫和倒數,那種抛開一切煩...

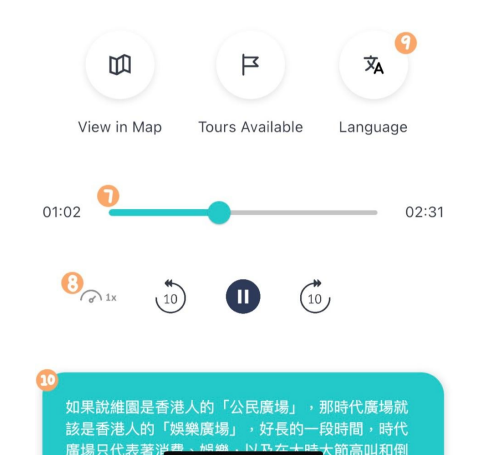

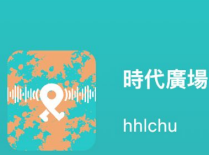

如果說維園是香港人的「公民廣場」,那時代廣 場就該是香港人的「娛樂廣場」,好長的一段時 間,時代廣場只代表著消費、娛樂,以及在大時 大節高叫和倒數,那種拋開一切煩人的政治時 事,只求當下快活的心情,在時代廣場的大電視 之下表露無遺。時代廣場的前身是香港電車的銅 鑼灣電車廠,1986年車廠搬遷,經過地權易 手,終於在1991年宣布動工興建這個大型商場, 並在1994年落成。同年除夕,廣場模仿美國紐 約時報廣場的倒數,邀請了許多歌星藝人到場, 恍如露天音樂會,氣氛熱鬧,除夕倒數可說是這 一代人的集體回憶。時代廣場似乎是純商業、純 娛樂的地方,直到近年開始改變。轉捩點是08

X

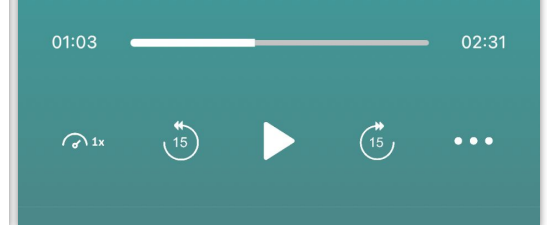

- 7. Scrubber bar for time adjustment
- 8. Adjust the audio speed
- 9. Change language if needed
- 10. Click to read the full script
- 11. Add to my favorite

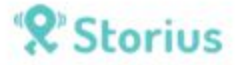

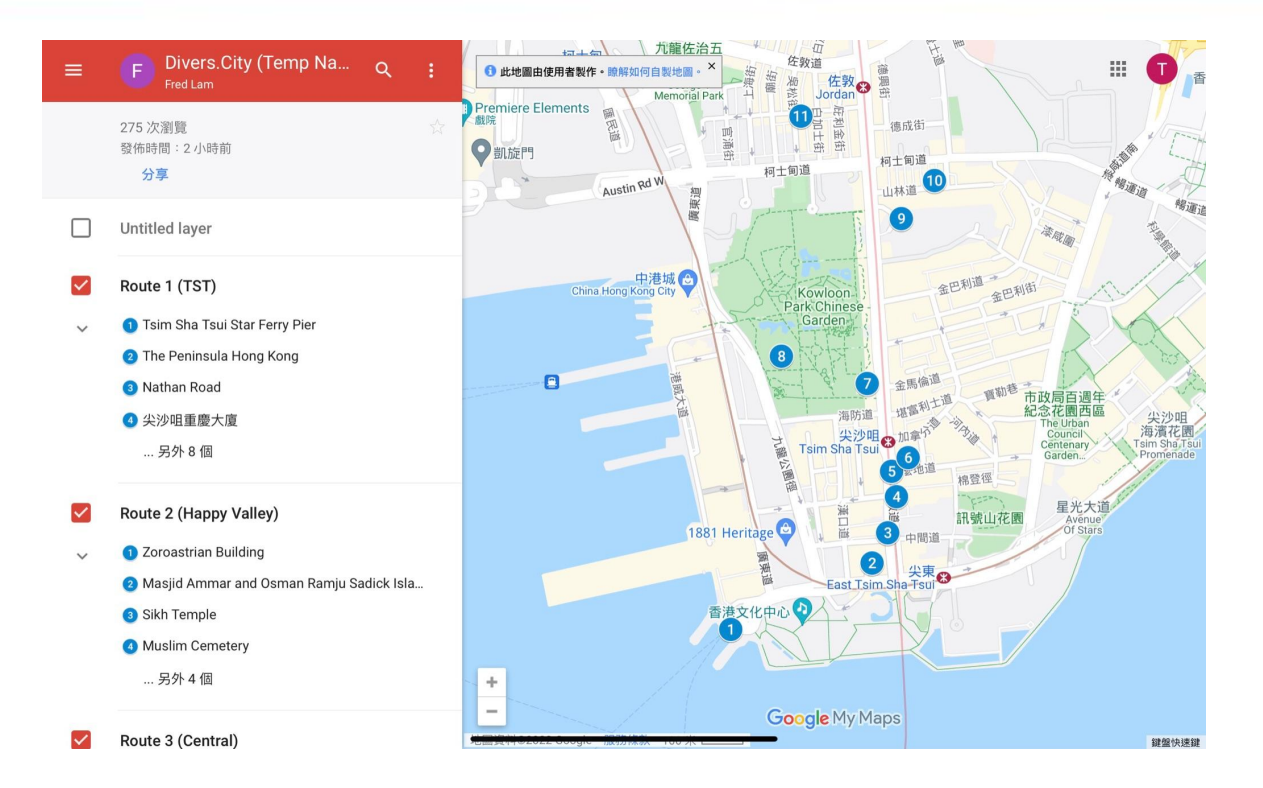

#### The map shows the districts and the spots (Please click the link below)

https://www.google.com/maps/d/u/0/viewer?mid=1PP6T7s8QSbZyNiBbKSsBENXzdUWhUuTT&II=22.29326095288495%2C114.17476364423825&z=14

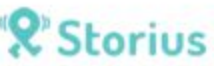

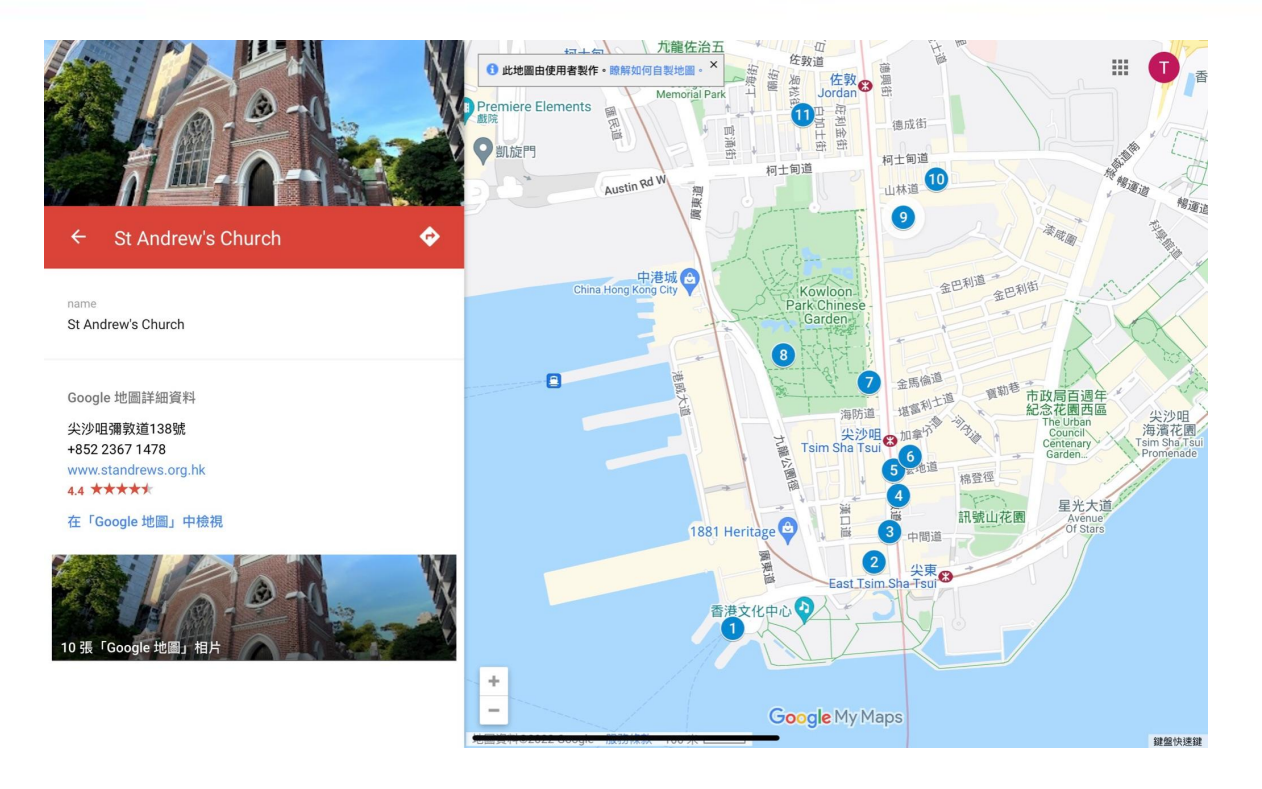

#### Please complete the charity walk in the order shown on the map

https://www.google.com/maps/d/u/0/viewer?mid=1PP6T7s8QSbZyNiBbKSsBENXzdUWhUuTT&II=22.29326095288495%2C114.17476364423825&z=14

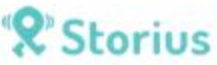

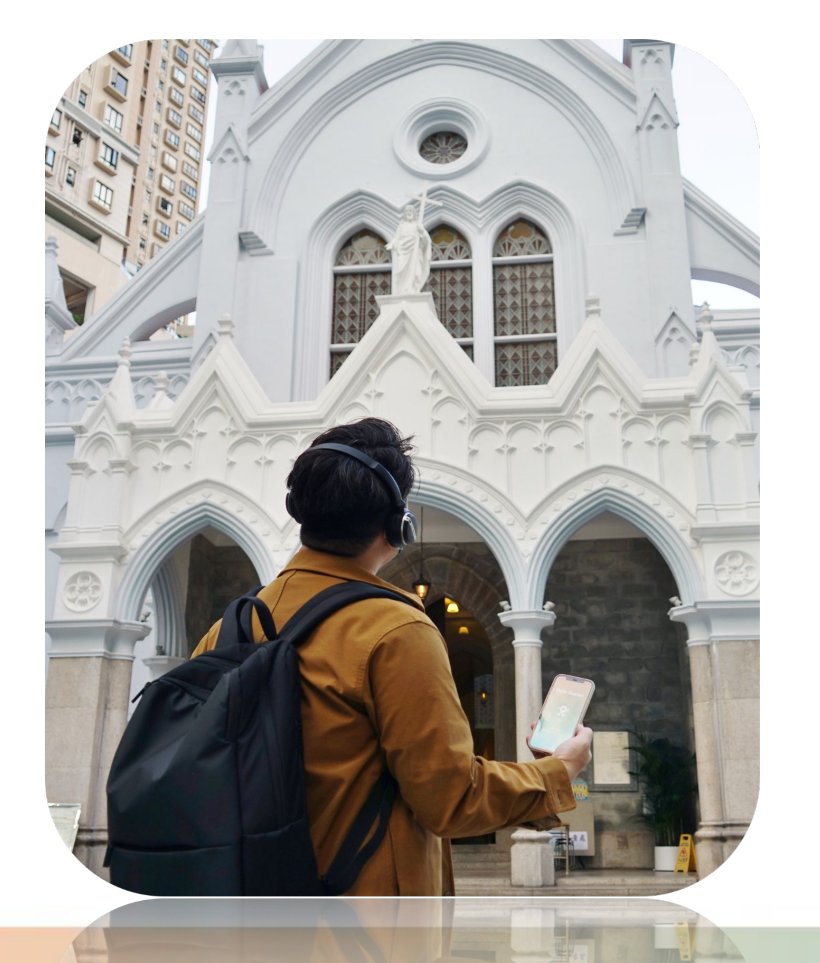

# **Contack us**

Please let us know if you have any questions or enquires.

IG : Storiusapphk FB : Storius Hong Kong Mobile : 6101 5273

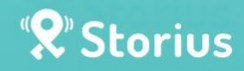